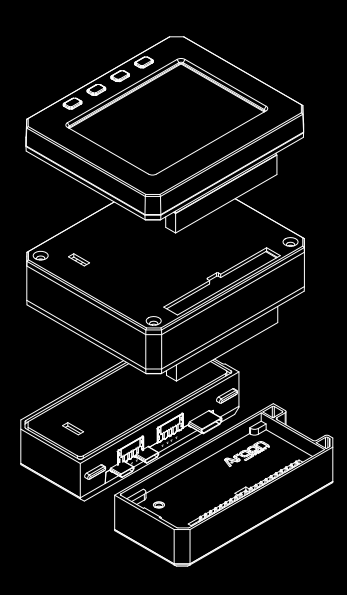

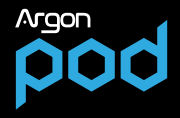

# ARGON POD

#### MODULE

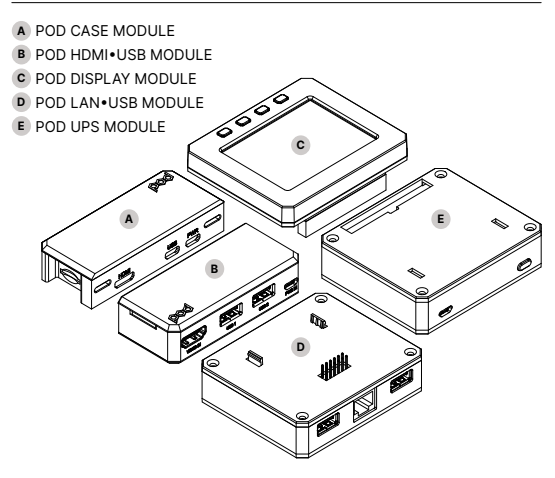

# "YOUR CREATIVITY IS LIMITLESS."

The Argon **POD** System is specifically designed for the latest Raspberry Pi Zero 2 W Boards, but it will also work with earlier Zero and Zero W Board.

The main **POD** Module is the HDMI-USB Hub module which converts the miniHDMI of the Zero boards into a regular HDMI and adds 2 additional USB2 ports. This module also allows for a seamless integration of other POD modules.

There are 2 ways to expand the POD System:

(1) via GPIO which are basically pHAT modules; which you can stack on top of the POD

Ex: Display Module, UPS Module

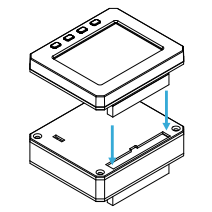

(2) via USB2 communications through the 12-PIN connectors located at the bottom of the POD systems. USB Communications like GSM modem, LORA are possible expansion modules for the POD.

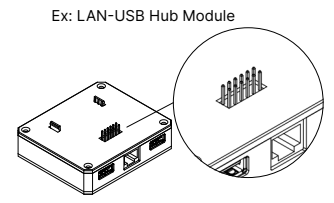

# ARGON POD CASE

#### MODULE

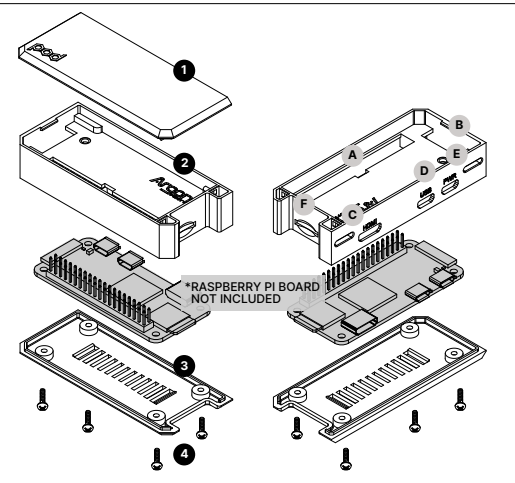

## PARTS

- Snap On Top Cover Flat
- Aluminum Heatsink Case
- Screw On Bottom Cover
- 4 pcs M2 × 8mm screws

### PORTS (Located on the case itself)

- A GPIO Port
- B Camera Strip Port
- C Mini HDMI Port
- Micro USB Data (USB2)
- Micro USB Power
- F Micro SD Card Slot

## ASSEMBLY INSTRUCTIONS

- 1. Remove the Bottom Cover of the POD Case.
- 2. Drop inside the Raspberry Pi Zero 2 W Board.
- 3. Make sure that the SD Card is NOT inserted to the RPi Board.
- 4. Secure the 4 screws at the bottom of the case.
- 5. Place the desired Top Cover for your given use case.
- 6. Insert micro SD Card.

# ARGON POD HDMI-USB

#### MODULE

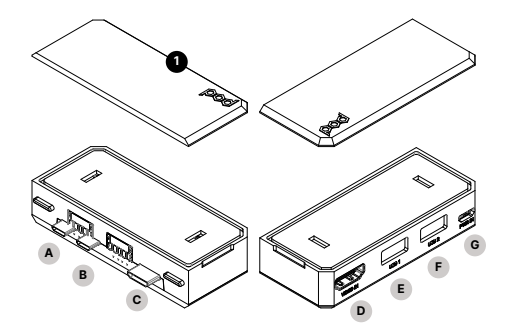

## SIDE A - IN SIDE B - OUT

## PARTS

1 Snap On Top Cover Flat

## SIDE A - IN CONNECTORS

- A Male microUSB Power OUT
- B Male microUSB Data
- Male Mini HDMI

## SIDE B - OUT PORTS

- D Regular HDMI
- E USB A Port 1
- F USB A Port 2
- G Female MicroUSB Power IN

## ASSEMBLY INSTRUCTIONS

- 1. Remove the Bottom Cover of the POD Case.
- 2. Drop inside the Raspberry Pi Zero 2 W Board. Make sure that the SD Card is NOT inserted to the RPi Board.
- 3. Secure the 4 screws at the bottom of the case.
- 4. Place the desired Top Cover for your given use case.
- 5. Insert micro SD Card
- 6. After assembly, Argon POD Case is ready to use or connect to other POD Modules

# ARGON POD DISPLAY

#### MODULE

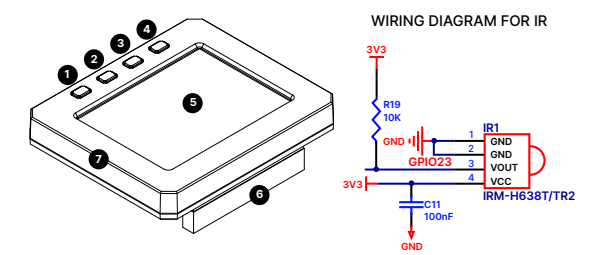

## PARTS

Button 1 - GPIO 16
Button 2 - GPIO 20
Button 3 - GPIO 21
Button 4 - GPIO 26

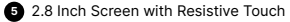

- 6 40 PIN Female Header
- 7 Embedded IR GPIO 23

#### WIRING DIAGRAM FOR BUTTONS

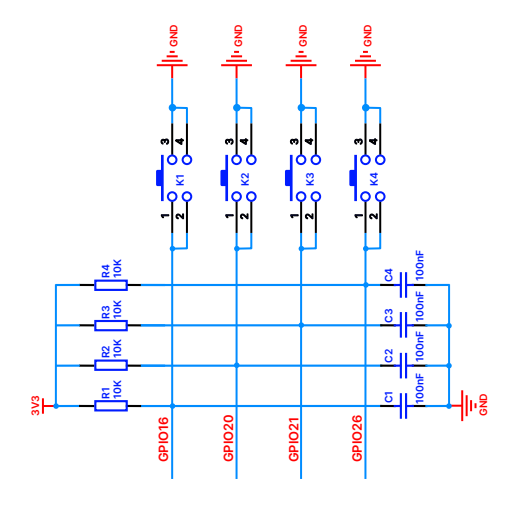

# ASSEMBLY INSTRUCTIONS

- 1. Get your fully assembled POD + HDMI-USB Module.
- 2. Remove your micro SD Card from the POD case to prevent any damage
- **3.** Make sure that your Zero 2 W Board has the Male 40-PIN Headers that are soldered and aligned properly.
- 4. Remove the Top Covers of the POD Case and POD HDMI-USB Module.
- Connect the 40-PIN Female connector on the POD DISPLAY Module with the 40-PIN Male Headers on the Zero 2 W Case. Make sure that the PINS are aligned properly.
- 6. Insert micro SD Card.
- 7. Connect other peripherals as needed like another HDMI Display and Power and other USB Accessories (Keyboard, Mouse, etc.)

#### NOTE:

During disassembly, take extra caution not to bend the GPIO PIN on the Raspberry Pi Board.

You may need to use a plastic prying tool to remove the POD Display Module.

# INSTALLING THE DISPLAY DRIVER

- You will need access to the Terminal App in your Raspberry Pi Zero. You can do this either via SSH or connecting another HDMI Display and Keyboard to your setup.
- 2. Connect to the INTERNET.
- **3.** Type the text below in the "TERMINAL" to initiate the installation of the POD DISPLAY Driver.

#### curl https://download.argon40.com/podsystem.sh | bash

- 4. Select the appropriate Menu Settings.
- 5. Reboot to initiate the changes.
- Type the command below in the TERMINAL to enter the POD SYSTEM CONFIG Settings,

#### argonpod-config

7. To uninstall the POD Script type in the TERMINAL the command

#### argonpod-uninstall

8. Always REBOOT after changing any configuration of uninstallation in order for changes to take effect.

# ARGON POD LAN-USB

#### MODULE

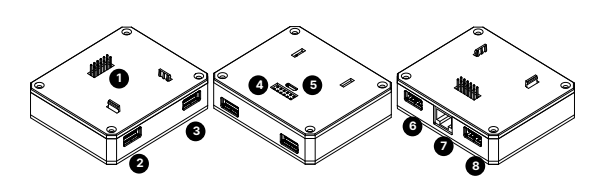

# ASSEMBLY INSTRUCTIONS

- Get your fully assembled POD + HDMI-USB Module. 1.
- At the Bottom of the POD HDMI-USB Module there is a 2. 12-PIN Female Port.
- Connect the 12-PIN Male Connectors of the POD LAN-USB. Hub Module.
- Insert micro SD Card. 4.
- Power the unit thru the POD HDMI-USB Module. 5.
- The unit is Plug and Play and should be detected by the 6. Raspberry Pi OS.

## PARTS

#### TOP

(USB Communication)

12-PIN Male Connector

### воттом

12-PIN Female Port

- (USB Communication)
- 5 microUSB Female Port (Power IN)

### FRONT SIDE

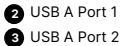

### BACK SIDE

- 6 USB A Port 3
- LAN Ethernet Port
- 8 USB A Port 4

Information and community engagement Go to our FORUM https://forum.argon40.com/

Product Information Visit https://www.argon40.com/

**Digital Copies of Instruction Manuals** Go to https://www.argon40.com/blogs/argon-resources

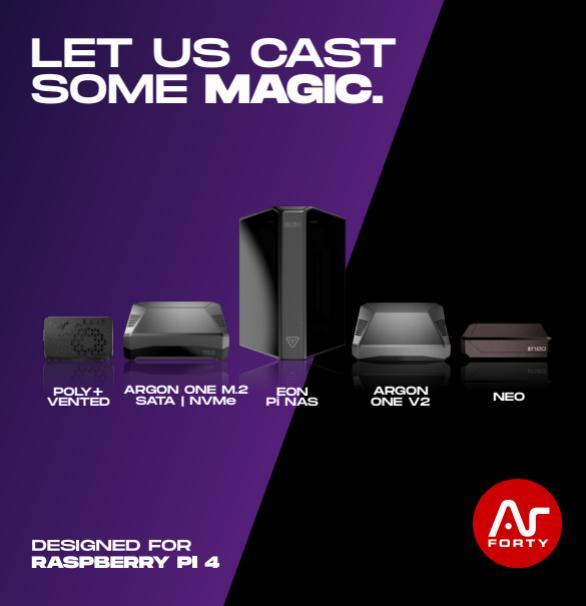